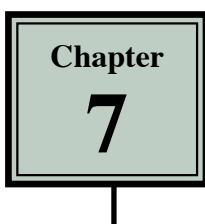

## **Absolute Position Elements**

Absolute Position Elements (AP Elements for short) are containers that can hold text, graphics or tables. They can be placed anywhere on a page and moved to new positions as required. They are assigned a specific position so that browsers know where to display them. In earlier versions of DreamWeaver, AP Elements were called Layers.

AP Elements are a relatively new web authoring tool and as such can only be viewed in more recent browsers. In this chapter a page that uses AP Elements will be created to advertise special tours offered by the TravelWise company.

## Creating the Specials Page

The SPECIALS page will be created entirely with AP Elements.

1 Load DreamWeaver or close the current page. Create a NEW HTML page and set the screen to the DESIGNER workspace.

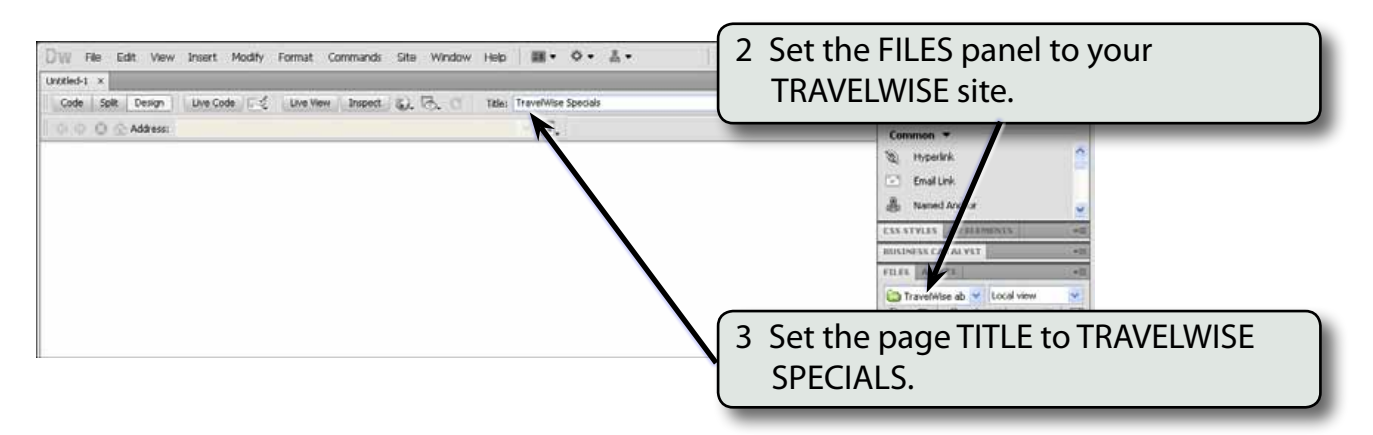

4 Save the page in your TRAVELWISE folder as:

Specials or Specials.html

## **Creating a Title Element**

The first AP ELEMENT will contain the title of the page.

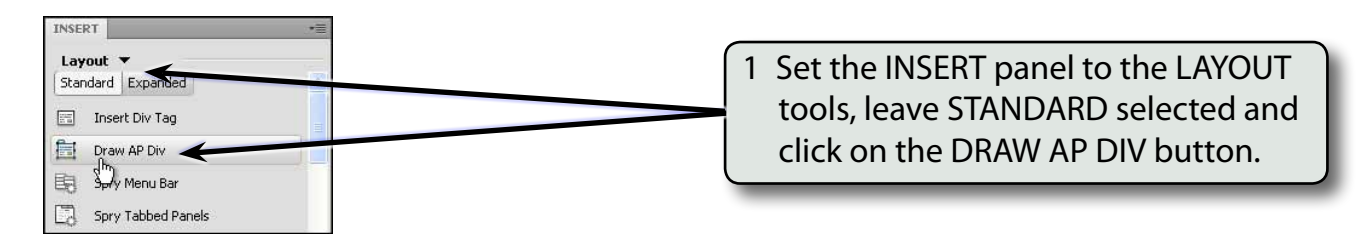

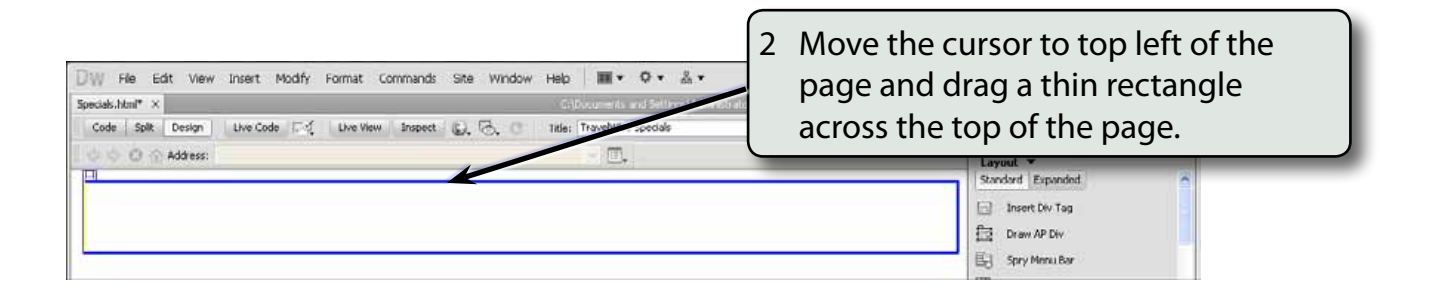

3 Enter the following text in the AP ELEMENT frame:

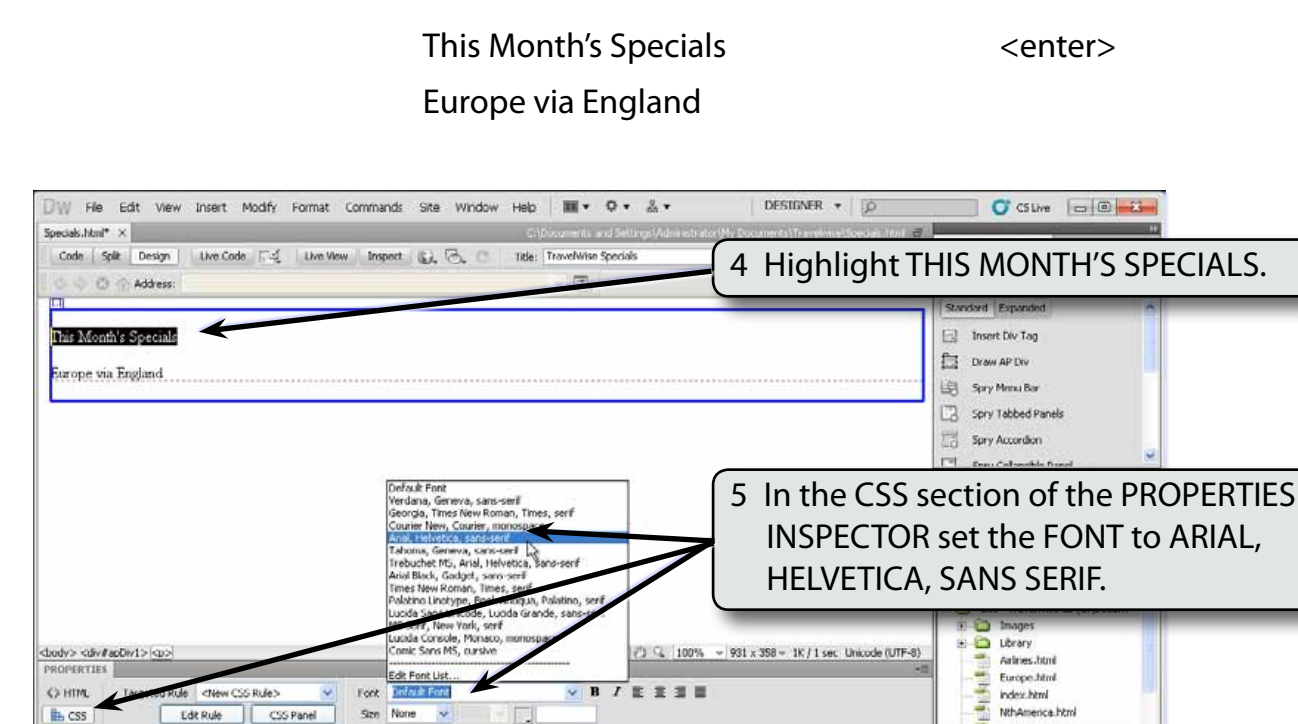

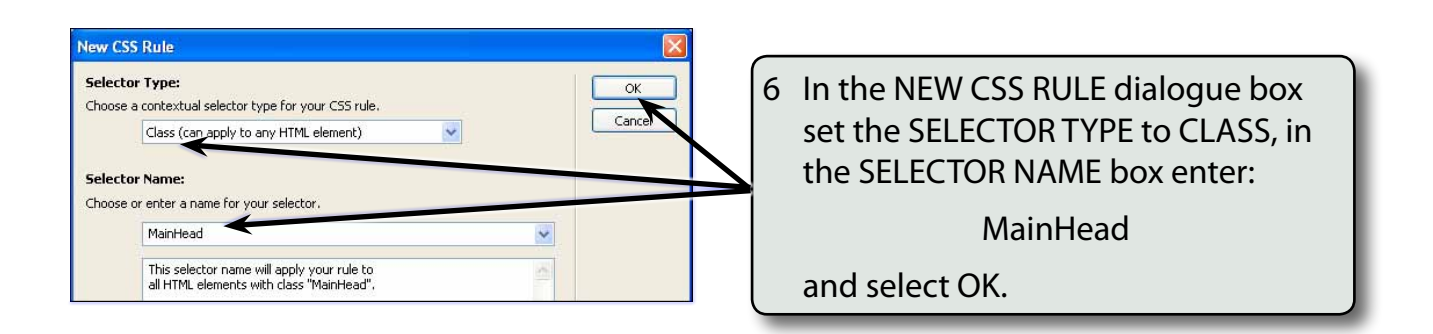

Darksman block

the CSS

Edt Rule CSS Panel

| Specials.html* ×<br>Code Spilt Design twe Code T.:<br>Address: | Californments and Settings (Adv<br>Live View Sospect Q, G, C I Ide: Travelvies Specials | etradotty bocuments transmissioned as front a                                 | AD-OBE BROWSERLAD                                                                                                    |
|----------------------------------------------------------------|-----------------------------------------------------------------------------------------|-------------------------------------------------------------------------------|----------------------------------------------------------------------------------------------------|
|                                                                | This Month's Specials                                                                   |                                                                               | Insert Div Tag       Insert Div Tag       Image Draw AP Div                                                                 |
| Burope via England                                             |                                                                                         | 7 In the PRO<br>set the SIZ<br>COLOUR to<br>the previo<br>BOLD and<br>CENTRE. | PERTIES INSPECTOR<br>E to 36 pixels, the TEXT<br>o the same DARK RED as<br>us pages, the STYLE to<br>the ALIGNMENT to ALIGN |
| ROPERTIES                                                      | Ponel See 35 V px V P F000                                                              |                                                                               | Address Annu Address Annu Address Annu Address Annu Address Annu Address Annu Address Annu                                  |

- NOTE: i You can use the COLOURS section of the ASSETS panel to set the same shade of dark red as the headings in the other pages.
  - ii The AP ELEMENT frame is called a DIV tag (short for a DIVISION tag) which divides a region of the page for content.

| DW File Edit View Insert Modify Format Commands Site Window Help ■ • • • • • • •                                                                                                    |                                                                                                    |
|----------------------------------------------------------------------------------------------------|----------------------------------------------------------------------------------------------------|
| aprecision of the Code of the View Inspect , the View Inspect , the Vi | 8 Highlight EUROPE VIA ENGLAND,                                                                                                    |
| This Month's Specials                                                                                                    | check that the TARGETED RULE box<br>in the PROPERTIES INSPECTOR is set<br>the <new css="" rule=""> and set the<br/>FONT to ARIAL, HELVETICA, SANS-<br/>SERIE.</new>                                                                                                    |
| Coder /= Coder /= Code                  | 901 × 360 × 1K / 1 sec Unicode (UTI-0) Teavelines him Unicode (UTI-0) Teavelines him Unicode (UTI-0) Teavelines him Unicode (UTI-0) Teavelines him Unicode him Teavelines him Unicode him Teavelines him Unicode him Teavelines him Unicode him Teavelines him Teavelines |

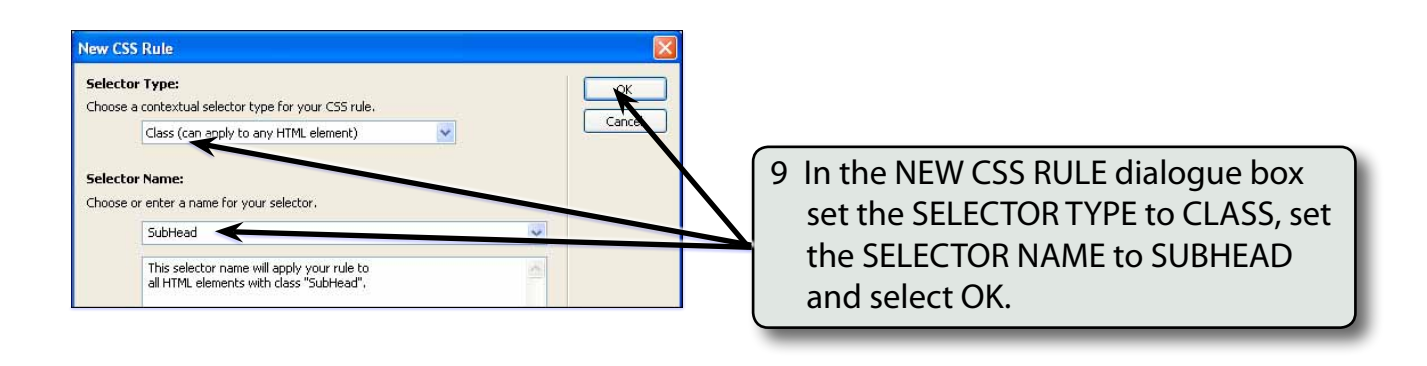

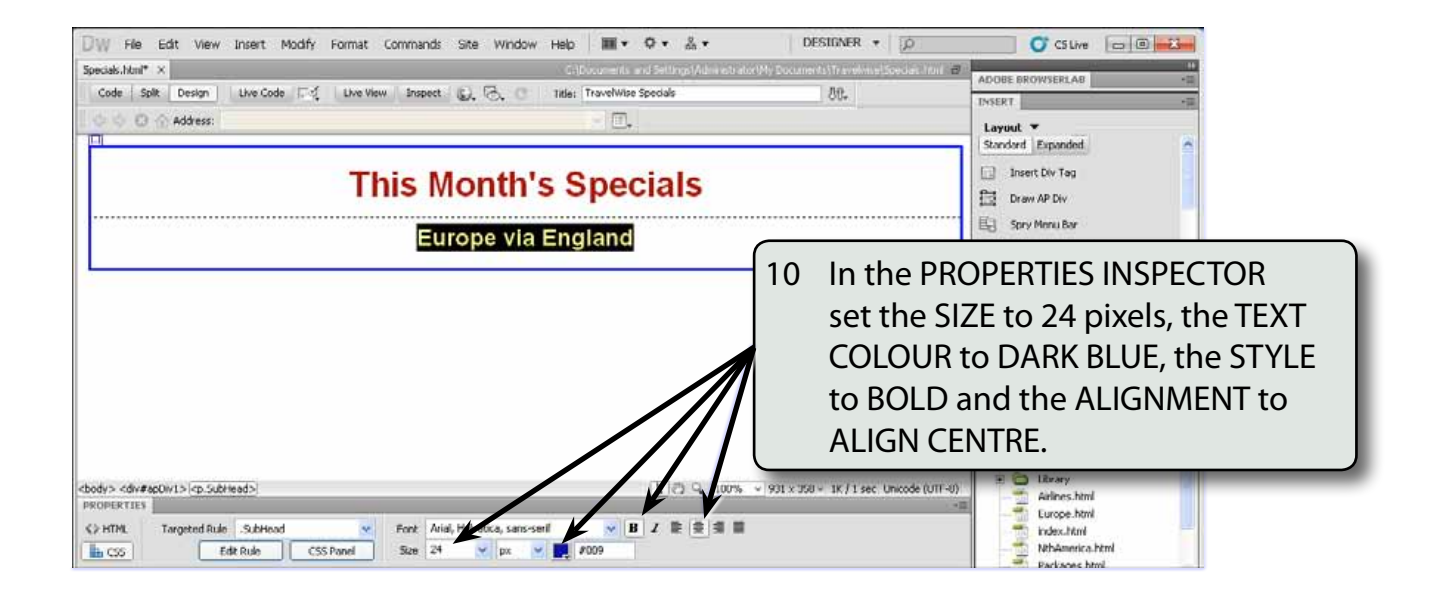

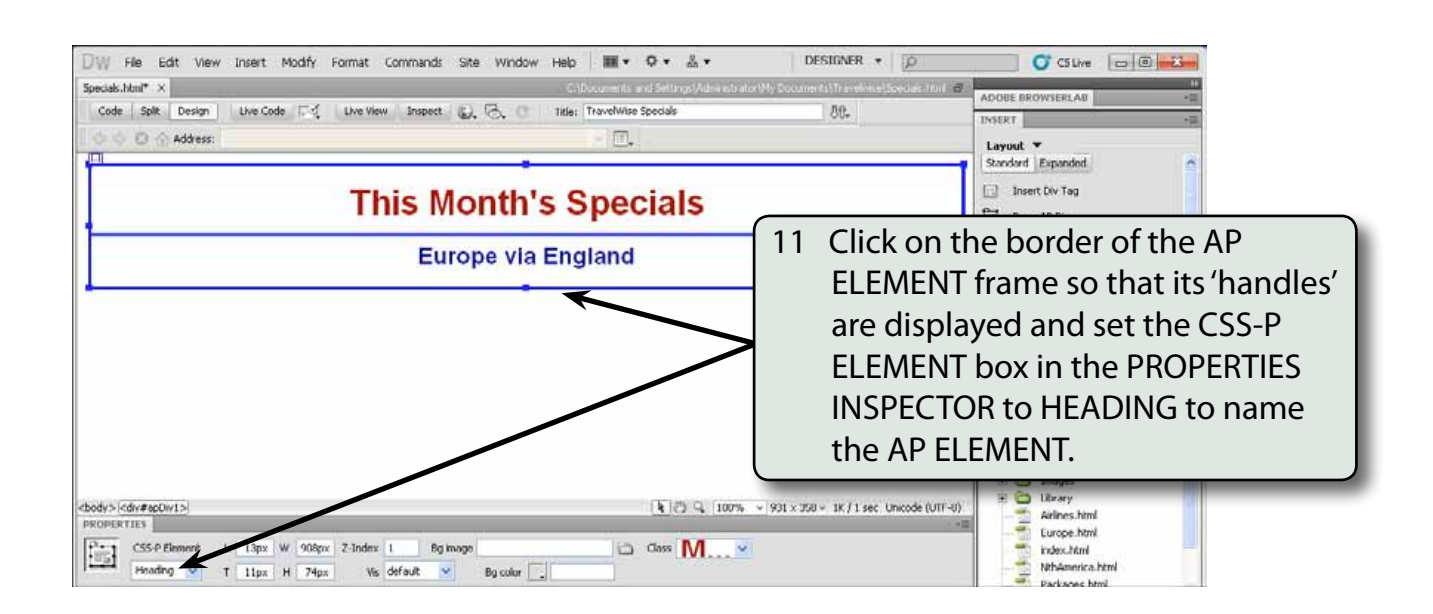